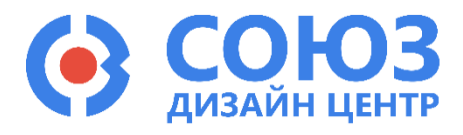

Версия 1.3

## 5400ТР055А-008 (ПИКЛ)

## Приложение Б

#### Руководство пользователя по программированию интегрального ключа 5400ТР055А-008

Состав отладочного комплекта КФЦС.441461.074 для микросхемы 5400ТР055А-008:

- Программатор КФЦС.441461.097;
- Отладочная плата (КФЦС.441461.061, КФЦС.758725.155);
- USB-кабель для подключения программатора к ПК;
- Шлейф для подключения программатора;
- ПО для проектирования и моделирования электрических схем DCS\_Electric;
- ПО для программирования микросхемы DCSProg-3.

#### Предварительная настройка отладочной платы

- 1. Собрать отладочный комплект:
  - Подсоедините USB кабель к программатору и ПК. При подключении к ПК на программаторе загорается зеленый светодиод;
  - о Подсоедините шлейф к программатору и отладочной плате;
  - Убедитесь, что подключили шлейф правильно. Для корректного подключения программатора к отладочной плате следует первый вывод шлейфа (обозначен красным цветом) подключить к первому выводу на отладочной плате согласно рисунку шелкографии (Рисунок 2 – «Г»).
- 2. Зайдите в диспетчер устройств;

Для Windows 10 – нажмите по иконке поиска в панели задач и наберите «диспетчер устройств» в поле ввода, а после того, как нужный элемент будет найден, нажмите по нему мышкой для открытия. Для Windows 7 и 8 – откройте пуск и введите в поле поиска фразу «диспетчер устройств», а после того, как нужный элемент будет найден, нажмите по нему мышкой для открытия.

Во вкладке «Порты (COM и LPT)» можно посмотреть какой COM-порт соответствует программатору DCSProg-3 (Рисунок 1).

| 🛃 Диспетчер устройств                                                               | - |  | × |
|-------------------------------------------------------------------------------------|---|--|---|
| <u>Ф</u> айл <u>Д</u> ействие <u>В</u> ид <u>С</u> правка                           |   |  |   |
|                                                                                     |   |  |   |
|                                                                                     |   |  | _ |
| > 🖣 Аудиовходы и аудиовыходы                                                        |   |  | ^ |
|                                                                                     |   |  |   |
| » ще видеоадаптеры                                                                  |   |  |   |
| Встроенное ПО                                                                       |   |  |   |
| За дисковые устроиства                                                              |   |  |   |
| <ul> <li>Звуковые, игровые и видеоустроиства</li> <li>Казана в строитела</li> </ul> |   |  |   |
| > 👻 Камеры                                                                          |   |  |   |
|                                                                                     |   |  |   |
| Компоненты программного обеспечения                                                 |   |  |   |
|                                                                                     |   |  |   |
|                                                                                     |   |  |   |
| Ф Контроллеры USB                                                                   |   |  |   |
| жа контролеры запоминающих устроиств                                                |   |  |   |
|                                                                                     |   |  |   |
|                                                                                     |   |  |   |
|                                                                                     |   |  |   |
|                                                                                     |   |  |   |
| Silicon Labs (P210) USB to LIAPT Bridge (COM3)                                      |   |  |   |
|                                                                                     |   |  |   |
|                                                                                     |   |  |   |
|                                                                                     |   |  |   |
|                                                                                     |   |  |   |
|                                                                                     |   |  |   |
| > То системные устройства                                                           |   |  |   |
| V III VICTONICE SUPPORTE                                                            |   |  | ~ |
|                                                                                     |   |  |   |

Рисунок 1. Диспетчер устройств

Если компьютер не распознает программатор, то следует установить драйвер CP210x. (https://www.silabs.com/developers/usb-to-uart-bridge-vcp-drivers).

3. Подайте питание на плату +15 В и –15 В. Установите ограничение по току 300 мА (Рисунок 2 – «А»). Ток потребления отладочного комплекта без микросхемы ~42,0 мА;

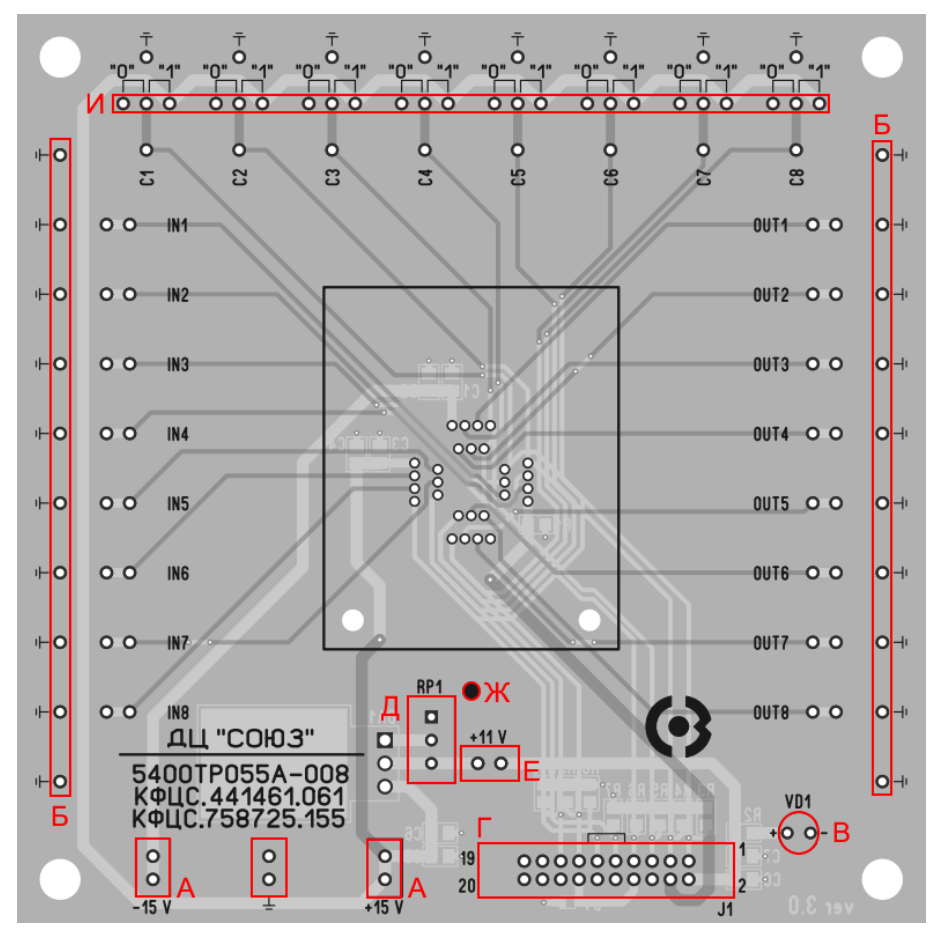

Рисунок 2. Отладочная плата КФЦС.441461.061

| таолица т. Осозначение выводов на отладочнои плат | Таблица | 1. Обозначение | выводов на | отладочной | плате |
|---------------------------------------------------|---------|----------------|------------|------------|-------|
|---------------------------------------------------|---------|----------------|------------|------------|-------|

| A – выводы для подачи питания ±15 В;                                          | Д – потенциометр для настройки питания<br>программатора +11 В;                                     |
|-------------------------------------------------------------------------------|----------------------------------------------------------------------------------------------------|
| Б – общий вывод;                                                              | Е – джампер для установки питания программатора;                                                   |
| В – светодиод для контроля питания программатора +11 В;                       | Ж – первый вывод микросхемы;                                                                       |
| <ul> <li>Г – разъем для подключения шлейфа</li> <li>программатора;</li> </ul> | И – выводы для установки напряжения лог. «1» и<br>лог. «0» на выводах C1 – C8 с помощью джамперов. |

4. С помощью потенциометра «Д» настройте таким образом, чтобы на выводе «Е» было напряжение 11 В и установите джампер на выводы «Е»;

5. Предварительная настройка платы завершена. Отключите подачу напряжения на отладочную плату.

Важно! Если необходимо отключить программатор после программирования, то следует сначала отключить шлейф от отладочной платы, затем отключить USB.

#### Программирование микросхемы

1. Вставьте микросхему в спутник-носитель (Рисунок 3);

2. Установите спутник-носитель вместе с микросхемой в контактирующее устройство и прижмите его крышкой контактирующего устройства (Рисунок 4);

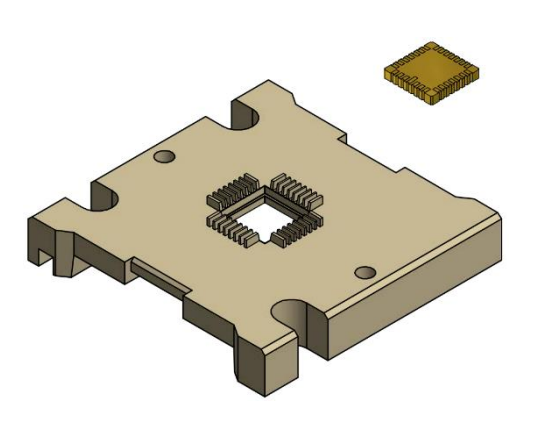

Рисунок 3. Расположение микросхемы в спутнике-носителе

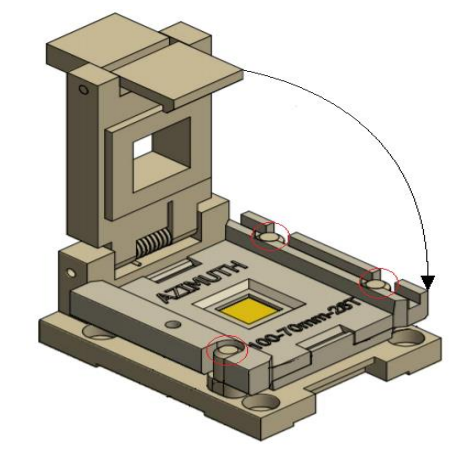

Рисунок 4. Расположение спутника-носителя в контактирующем устройстве

- 3. Подайте питание на плату ±15 В (Рисунок 2 «А»). Установите ограничение по току 300 мА;
- 4. Запустить приложение DCSProg-3.exe;

Внешний вид программы представлен на рисунке 5. При подаче питания на плату происходит автоматическая идентификация отладочной платы в правом нижнем углу.

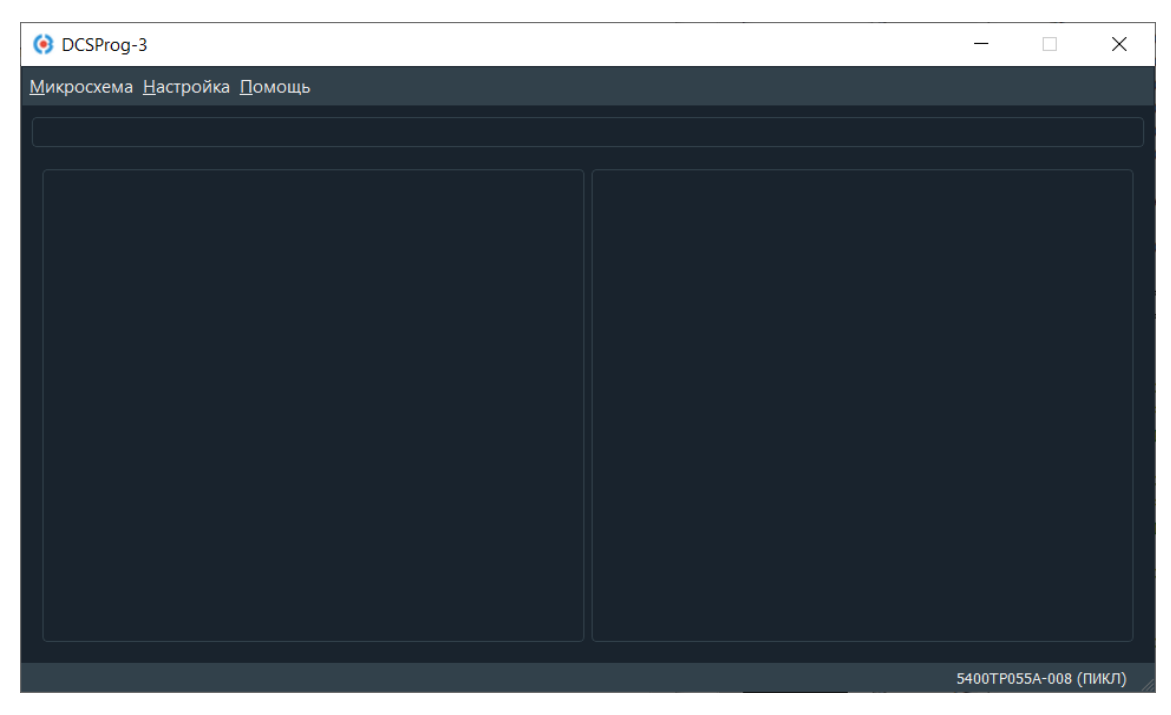

Рисунок 5. Внешний вид программы DCSProg-3

5. Если у вас подключено больше одного СОМ-порта к компьютеру, то вы увидите диалоговое окно с выбором СОМ-порта (Рисунок 6).

| OCSProg-3                   | _ | $\times$ |
|-----------------------------|---|----------|
| Микросхема Настройка Помощь |   |          |
|                             |   |          |
|                             |   |          |
| 🧿 Messa ? 🗙                 |   |          |
| Choose required COM port:   |   |          |
| СОМЗ                        |   |          |
| OK Cancel                   |   |          |
|                             |   |          |
|                             |   |          |
|                             |   |          |
|                             |   |          |
|                             |   |          |
|                             |   |          |

Рисунок 6. Диалоговое окно выбора СОМ-порта

6. В диалоговом окне выберите COM-порт, который соответствует программатору DCSProg-3 (Рисунок 7) и нажмите «OK». COM-порт, который соответствует программатору DCSProg-3 можно посмотреть в «диспетчере устройств» (Рисунок 1). Далее должна произойти автоматическая идентификация платы в правом нижнем углу программы (Рисунок 5).

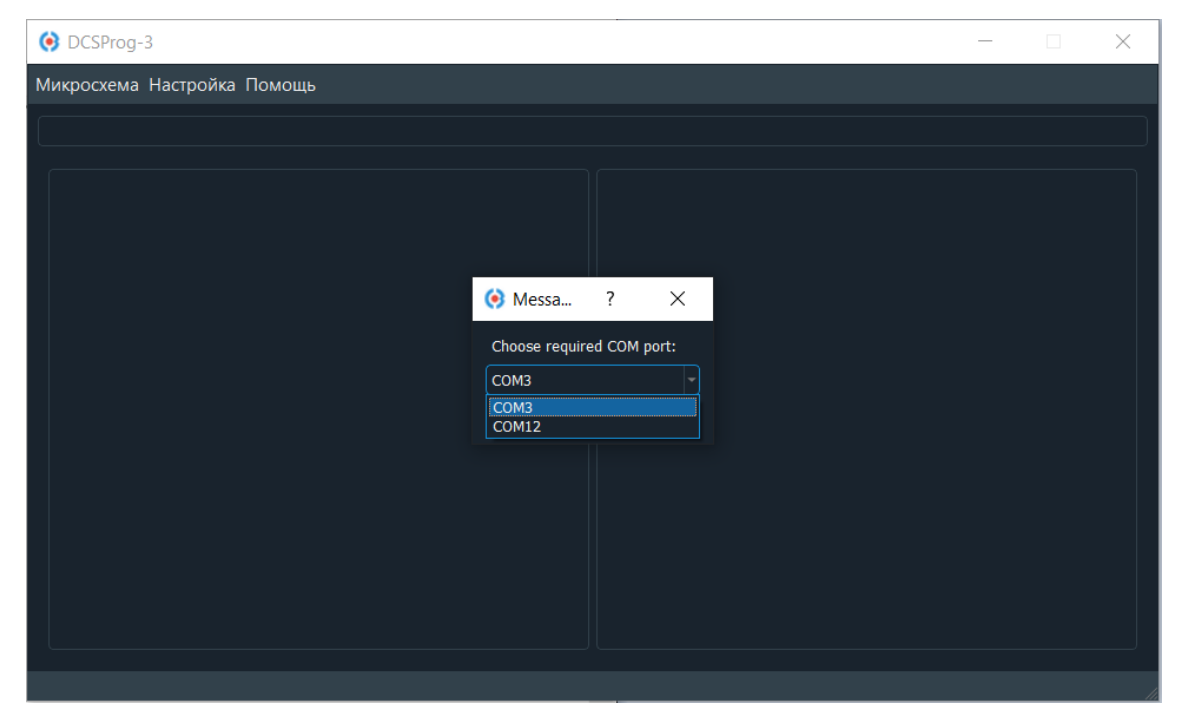

Рисунок 7. Выбор СОМ-порта в DCSProg-3

7. После идентификации нажмите «*Микросхема – Загрузить файл»*, выберите файл с прошивкой *analog\_config.txt* (Расположение файла по умолчанию: ...\*DCSElectric*\*config*) и нажмите кнопку «*Открыть»* (Рисунок 8).

| ♦ config                                        |                                |                  |                             |        |
|-------------------------------------------------|--------------------------------|------------------|-----------------------------|--------|
| ← → 👻 ↑ 📜 « Window                              | ws (C:) > DCSElectric > config | ٽ ~              | 🔎 Поиск: config             |        |
| Упорядочить 🔻 Новая па                          | пка                            |                  |                             | . ?    |
|                                                 | Мя                             | Дата изменения   | Тип                         | Размер |
| Рабоший стор                                    | 🧉 analog_config.txt            | 23.07.2020 14:32 | Файл "ТХТ"                  | 1      |
|                                                 | 🧉 config.txt                   | 15.06.2020 14:50 | Файл "ТХТ"                  | 0      |
| <ul> <li>Загрузки</li> <li>Документы</li> </ul> | digital_config.txt             | 15.06.2020 14:51 | Файл "ТХТ"                  | 1      |
| 📧 Изображени 🖈                                  |                                |                  |                             |        |
| 🧎 config                                        |                                |                  |                             |        |
| loader8051T5                                    |                                |                  |                             |        |
| MKProg                                          |                                |                  |                             |        |
| PIKL_PAMS_prog                                  |                                |                  |                             |        |
| OneDrive                                        |                                |                  |                             |        |
| 🗢 Этот компьютер \vee <                         |                                |                  |                             | >      |
| <u>И</u> мя файла:                              | analog_config.txt              | ~                | Configuration Files (*.txt) | ~      |
|                                                 |                                |                  | <u>О</u> ткрыть Отм         | ена    |

Рисунок 8. Расположение текстового файла

8. Введенные номера отобразятся на экране (Рисунок 9).

| OCSProg-3                                            |                       | _       |            | ×    |
|------------------------------------------------------|-----------------------|---------|------------|------|
| <u>М</u> икросхема <u>Н</u> астройка <u>П</u> омощь  |                       |         |            |      |
|                                                      |                       |         |            |      |
| Orun in the To DOSE least is least is least in the   | 2 8 14 20 26 22 28 44 |         |            |      |
| Открыт фаил /C:/DCSElectric/conlig/analog_conlig.txt | 2 8 14 20 26 32 38 44 |         |            |      |
|                                                      |                       |         |            |      |
|                                                      |                       |         |            |      |
|                                                      |                       |         |            |      |
|                                                      |                       |         |            |      |
|                                                      |                       |         |            |      |
|                                                      |                       |         |            |      |
|                                                      |                       |         |            |      |
|                                                      |                       |         |            |      |
|                                                      |                       |         |            |      |
|                                                      |                       |         |            |      |
|                                                      |                       |         |            |      |
|                                                      |                       | 5400TP0 | 55A-008 (П | икл) |

Рисунок 9. Содержание текстового файла

Обязательно обратите внимание на правильность введенных данных. Микросхема 5400ТР055А-008 (ПИКЛ) является однократно программируемой!

9. После проверки нажмите «*Микросхема – Прожечь*». В открывшемся окне подтвердите программирование микросхемы – кнопка «*Yes*» (Рисунок 10).

| OCSProg-3                                                                  | _        |            | $\times$ |
|----------------------------------------------------------------------------|----------|------------|----------|
| Микросхема Настройка Помощь                                                |          |            |          |
|                                                                            |          |            |          |
| Открыт файл /C:/DCSElectric/config/analog_config.txt 2 8 14 20 26 32 38 44 |          |            |          |
| 🧿 Прожиг микросхемы 🗙                                                      |          |            |          |
| ? Вы уверены?                                                              |          |            |          |
| Yes No                                                                     |          |            |          |
|                                                                            |          |            |          |
|                                                                            | 5400TP05 | 5А-008 (ПІ | икл) 🛛   |

Рисунок 10. Подтверждение программирования микросхемы

10.После завершения программирования микросхемы программа выдаст сообщение «*Микросхема* ПИКЛ запрограммирована» (Рисунок 11).

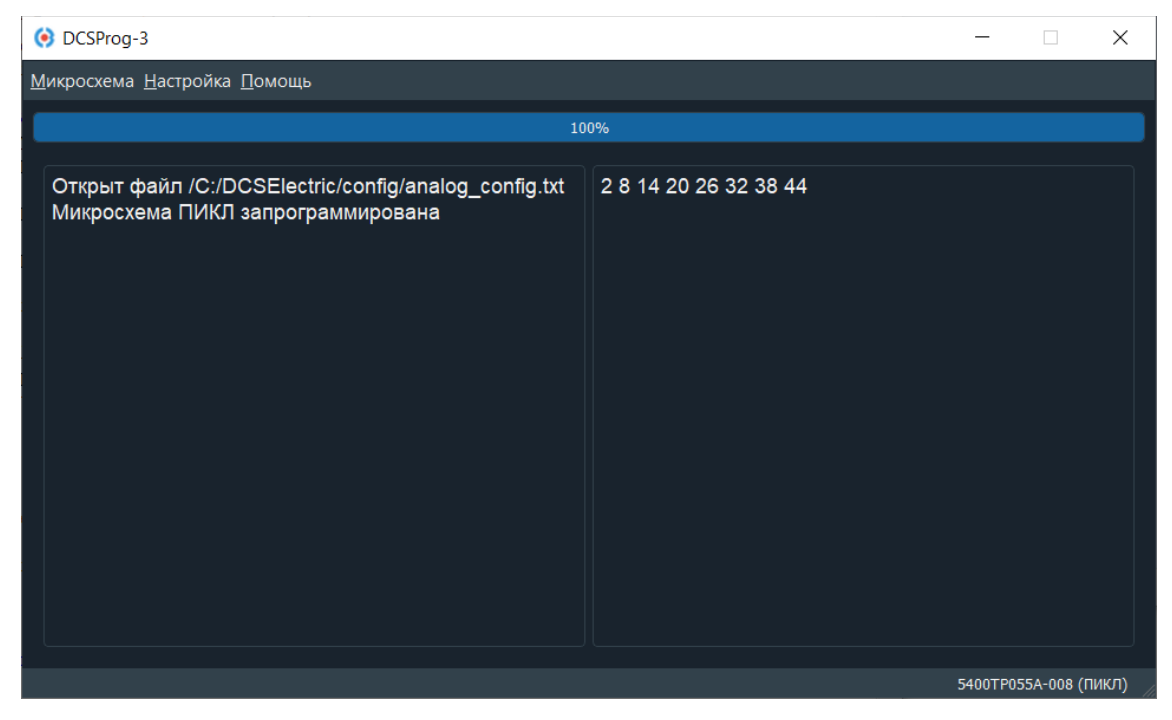

Рисунок 11. Окно окончания программирования

При программировании в режиме HARD светодиод моргает зелено-красным. После программирования микросхемы в HARD светодиод горит фиолетовым цветом. При отключении программатора и повторном подключении светодиод горит зеленым независимо запрограммирована микросхема или нет.

#### Программирование микросхемы без отладочного комплекта

Программирование микросхемы осуществляется путем подачи комбинации на выводы С1 ... С6 и сигналов управления на выводы С7, С8.

Выводы С1 ... С6 предназначены для выбора адреса ячеек памяти, где:

- о комбинация C6 C1=000000 соответствует нулевой ячейке памяти;
- о комбинация C6 C1=000001 соответствует первой ячейке и т.д.

Вывод С7 – сигнал разрешения для записи данных в память (EN). Вывод С8 – сигнал блокировки записи данных в память (STOP). Напряжение логической «1», подаваемой на С1 ... С8, составляет от 1,8 В до VDDA.

Для прожига комбинации в память необходимо:

- 1) подать напряжение питания VDDA = +15 B, VSSA = -15 B, VSS = 0 B;
- 2) выставить необходимый адрес ячейки с помощью выводов С1 С6;
- 3) подать на вывод VDD напряжение 5,0 В с ограничением по току не менее чем 300 мА;
- 4) подать на С7 напряжение логической «1» длительностью 100 мс;
- 5) отключить напряжение на выводе С7;
- 6) отключить напряжение 5,0 В на выводе VDD;
- 7) Повторить пункты 2-6 для остальных ячеек памяти.

После записи всех нужных данных в память:

- 1) подать на выводы C1 C6 напряжение логической «1»;
- 2) подать на вывод VDD напряжение 5,0 В с ограничением по току не менее чем 300 мА;
- 3) подать на С7 и С8 напряжение логической «1» длительностью 100 мс;
- 4) отключить напряжение на выводах С7 и С8;
- 5) отключить напряжение 5,0 В на выводе VDD;

Прожигание первой ячейки памяти и STOP-бита (сигнал C8) представлены на временной диаграмме (Рисунок 12).

**Важно!** Доступ к памяти, после подачи сигнала на C8, становится невозможным и выводы C1 – C8 становятся управляющими сигналами цифровой части.

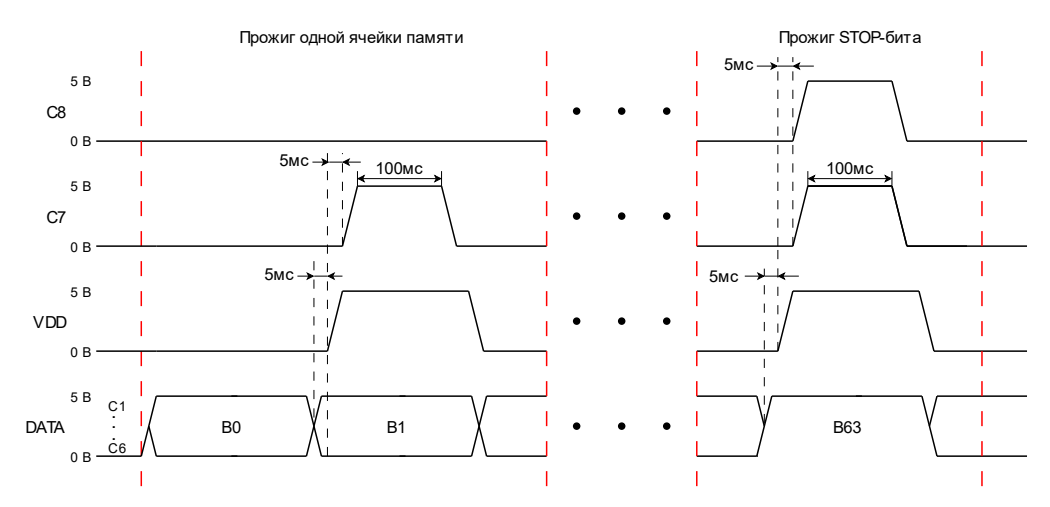

Рисунок 12. Временная диаграмма записи данных

### Электрическая схема отладочной платы и назначение выводов шлейфа

Таблица 2. Таблица внешних компонентов

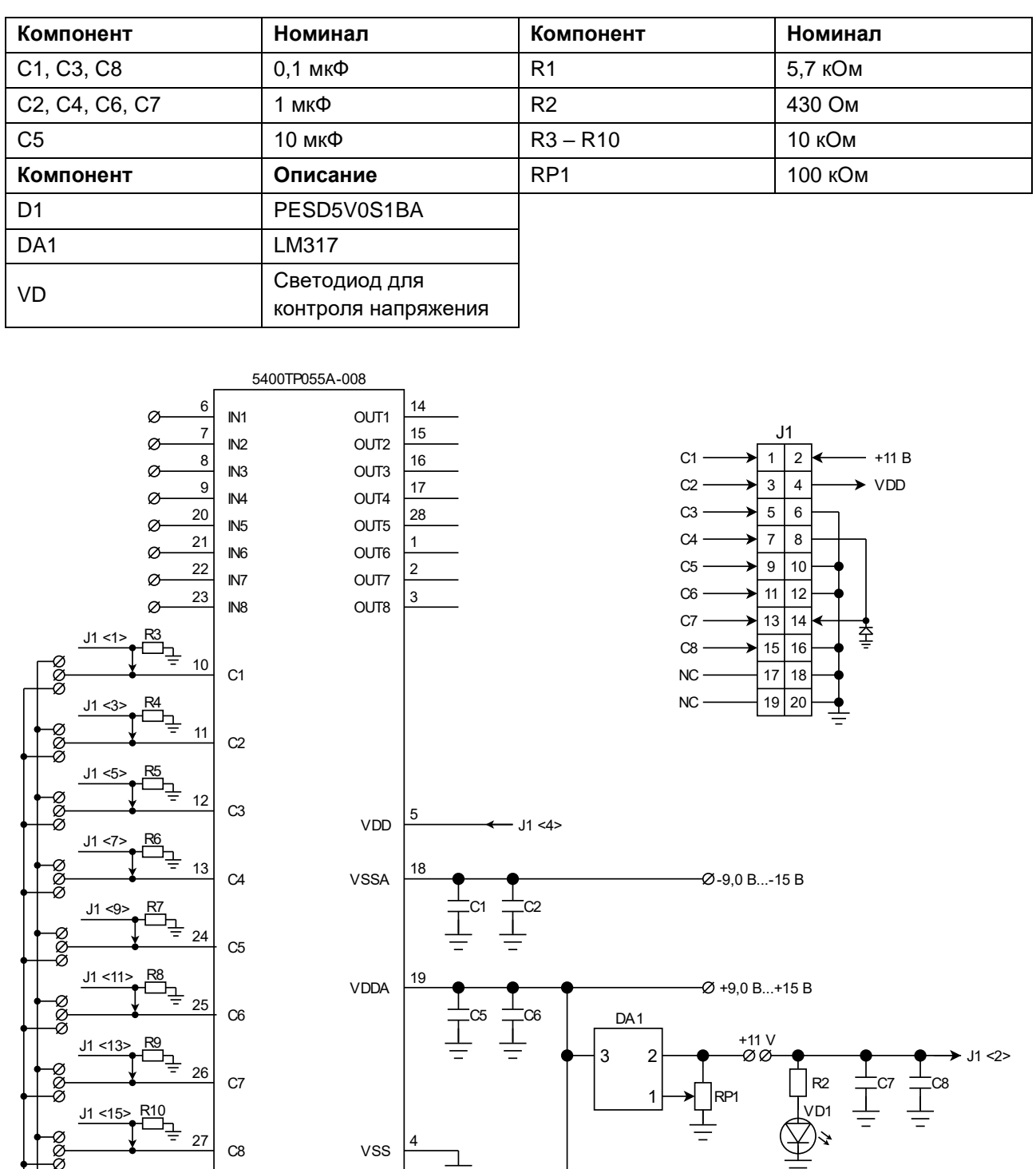

Рисунок 13. Электрическая схема отладочной платы и назначение выводов шлейфа

- С1-С8 вход цифрового управления;
- +11 В вывод питания программатора;
- VDD вывод программирования.

### Топология отладочной платы

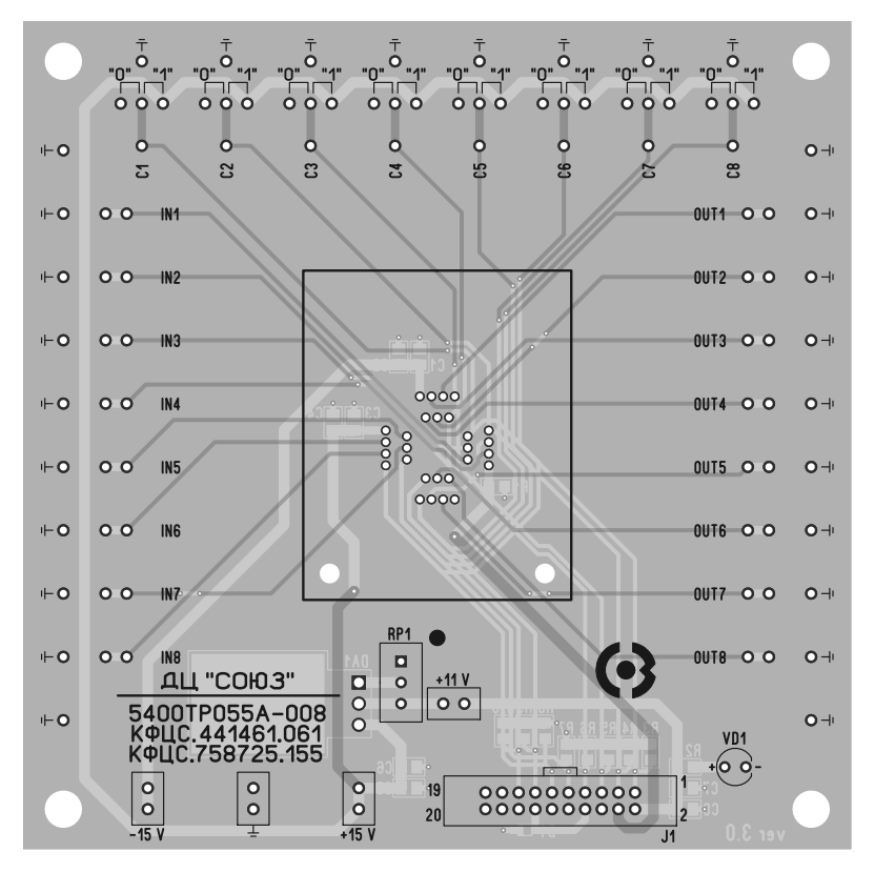

Рисунок 14. Топология отладочной платы (верхний слой)

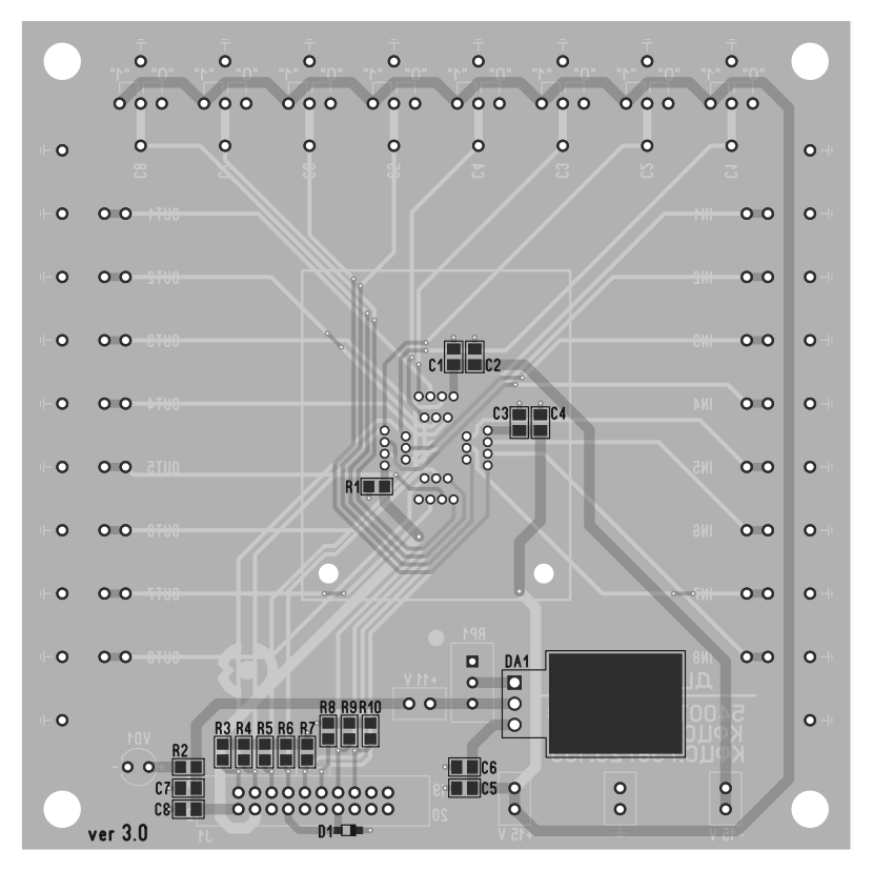

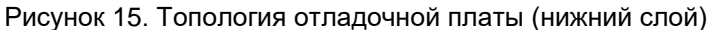

# Лист регистрации изменений

| Дата       | Версия | Изменения                                                                                                    |
|------------|--------|----------------------------------------------------------------------------------------------------|
| 07.08.2020 | 1.0    | Исходная версия                                                                                                    |
| 25.02.2020 | 1.1    | Обновлен пункт «Предварительная настройка отладочной платы»:<br>– обновлены рисунки 1, 2.<br>Обновлен пункт «Программирование микросхемы»:<br>– обновлены рисунки 3, 4;<br>– добавлены рисунки 6, 7;<br>– изменено описание.<br>Обновлен пункт «Программирование без отладочного комплекта»:<br>– изменено описание;<br>– изменен рисунок 10.<br>Добавлен пункт «Рекомендуемая схема применения»:<br>– добавлен рисунок 13.<br>Добавлен пункт «Назначение выводов шлейфа»:<br>– добавлен рисунок 14. |
| 05.05.2021 | 1.2    | Обновлен пункт «Предварительная настройка отладочной платы»:<br>– обновлен рисунок 2;<br>– обновлено описание.<br>Удален пункт «Рекомендуемая схема применения»;<br>Удален пункт «Назначение выводов шлейфа»;<br>Добавлен пункт «Электрическая схема отладочной платы и назначение<br>выводов шлейфа»:<br>– добавлен рисунок 13;<br>– добавлена таблица 1.                                                                                                    |
| 16.06.2021 | 1.3    | Добавлено описание работы светодиода на программаторе при разных режимах работы с микросхемой                                                                                                    |
|            |        |                                                                                                    |
|            |        |                                                                                                    |
|            |        |                                                                                                    |
|            |        |                                                                                                    |
|            |        |                                                                                                    |
|            |        |                                                                                                    |
|            |        |                                                                                                    |
|            |        |                                                                                                    |
|            |        |                                                                                                    |
|            |        |                                                                                                    |
|            |        |                                                                                                    |
|            |        |                                                                                                    |
|            |        |                                                                                                    |
|            |        |                                                                                                    |
|            |        |                                                                                                    |
|            |        |                                                                                                    |
|            |        |                                                                                                    |
|            |        |                                                                                                    |
|            |        |                                                                                                    |